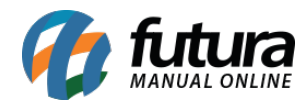

# 1 - Compatibilização com a dashboard 2.0

Nesta versão, o sistema passou por uma repaginação total em seu visual, a fim de modernizar e trazer uma nova identidade visual a partir do tema indicado no Perfil de Usuário e a aparência selecionada.

#### • Nova tela de login

Implementada a nova tela de *login* conforme o tema selecionado, trazendo funções já conhecidas de **Login por código**, **Esqueci minha senha** e **Iniciar automaticamente com o Windows**.

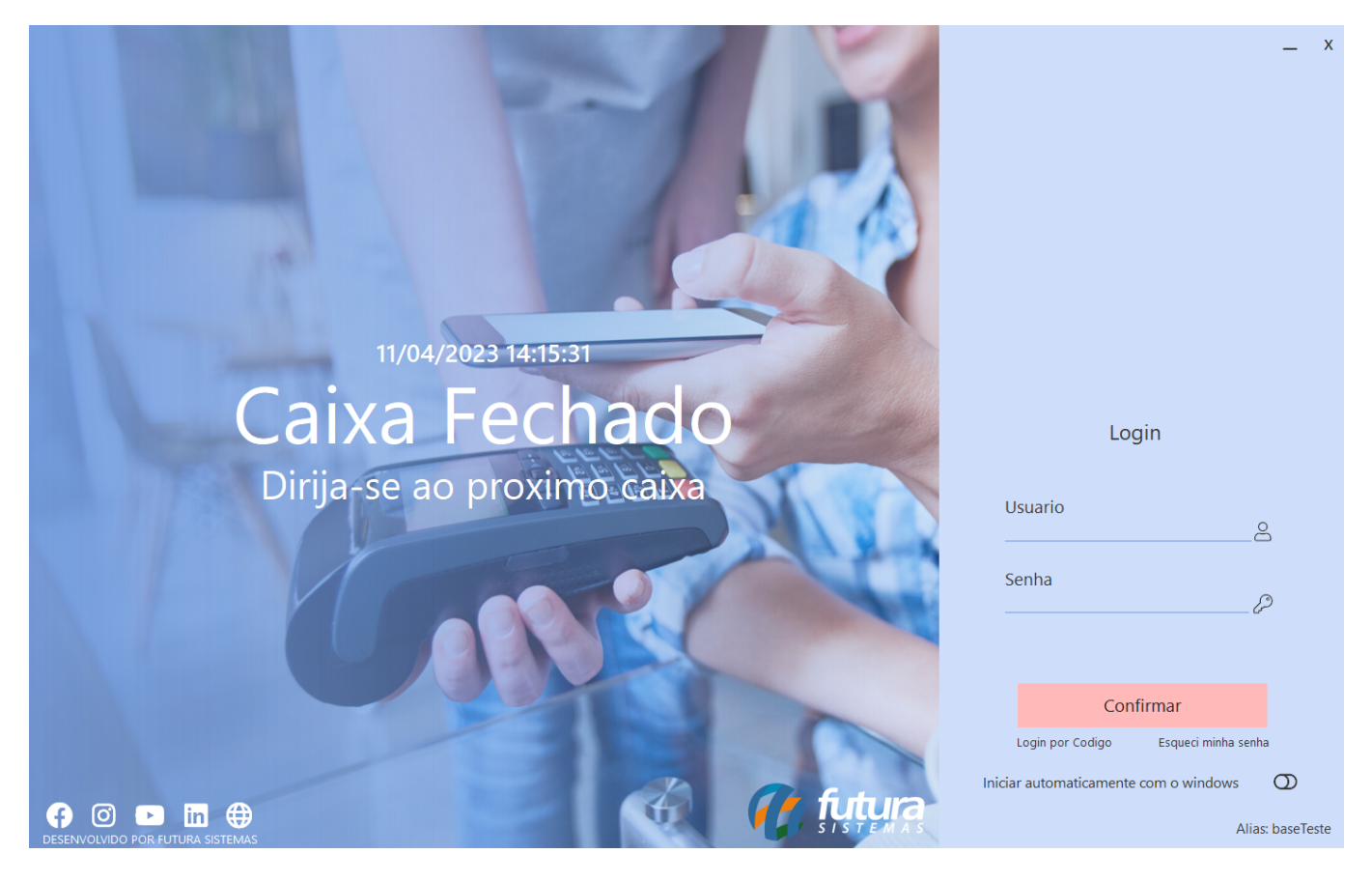

Os botões sociais irão direcionar para o respectivo *link* do perfil da Futura.

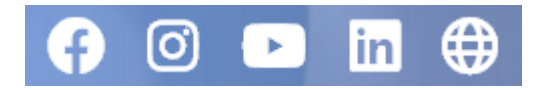

Esquema de cores - dashboard 2.0

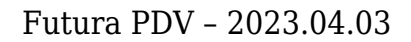

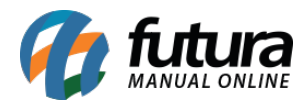

Ao utilizar a *Dashboard* 2.0, as aparências já existentes no sistema passarão a acatar as cores do tema selecionado, mantendo as informações e campos conforme eram anteriormente, porém, com um layout moderno e com algumas melhorias visuais.

# • Clássico

O tema clássico passou a acatar as cores do tema selecionado na barra superior e inferior, além do fundo.

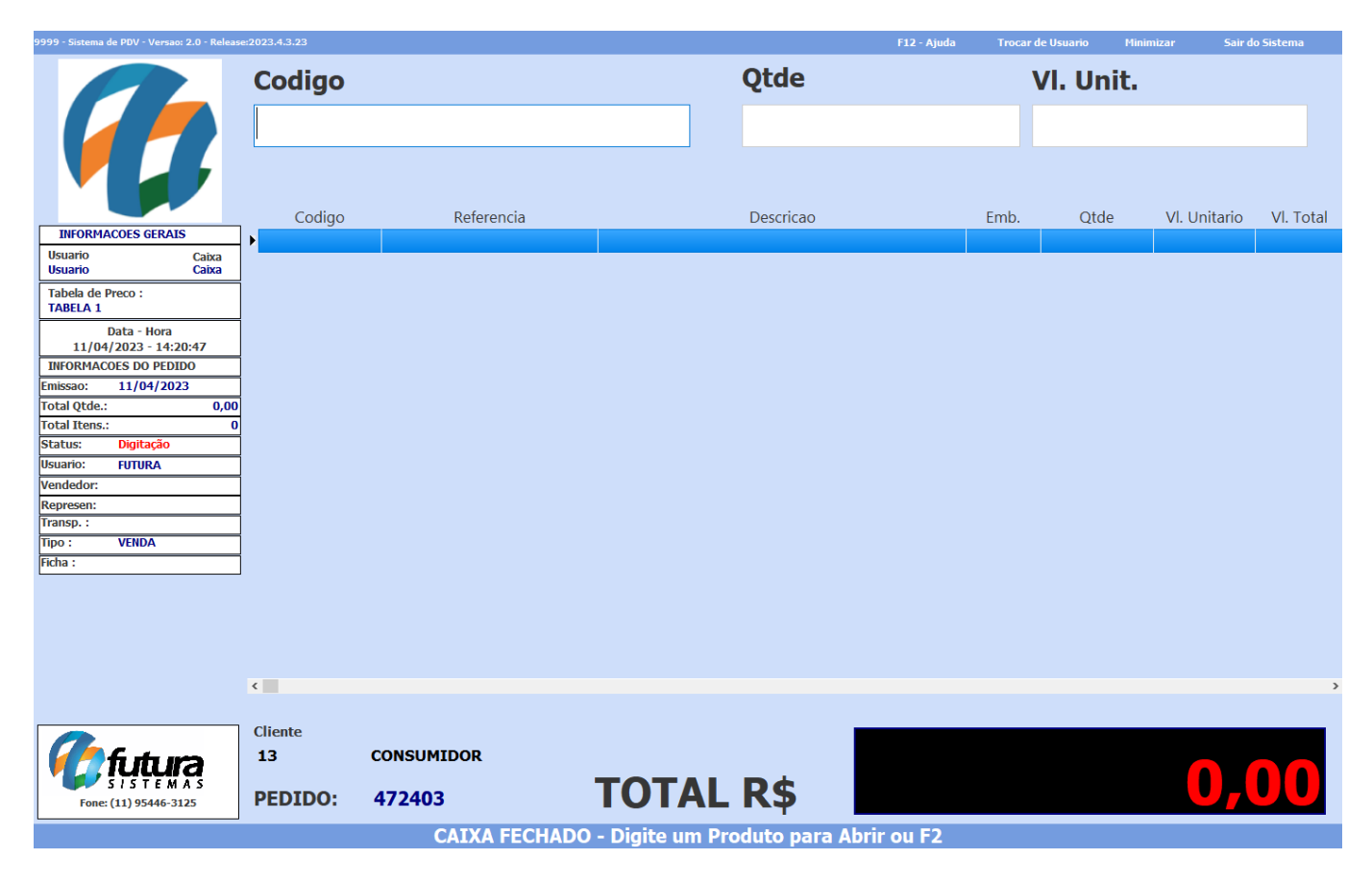

#### • Inovation

Todo os painéis do tema *Inovation* passaram a acatar as cores dos novos temas, além de melhorias de espaçamentos e ajuste de informações. A imagem de fundo será a mesma apresentada na tela de *login*, trazendo o efeito gradiente do topo ao meio da tela, para não ocultar as informações da parte superior da tela, podendo ser alterada posteriormente.

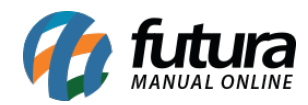

## Futura PDV - 2023.04.03

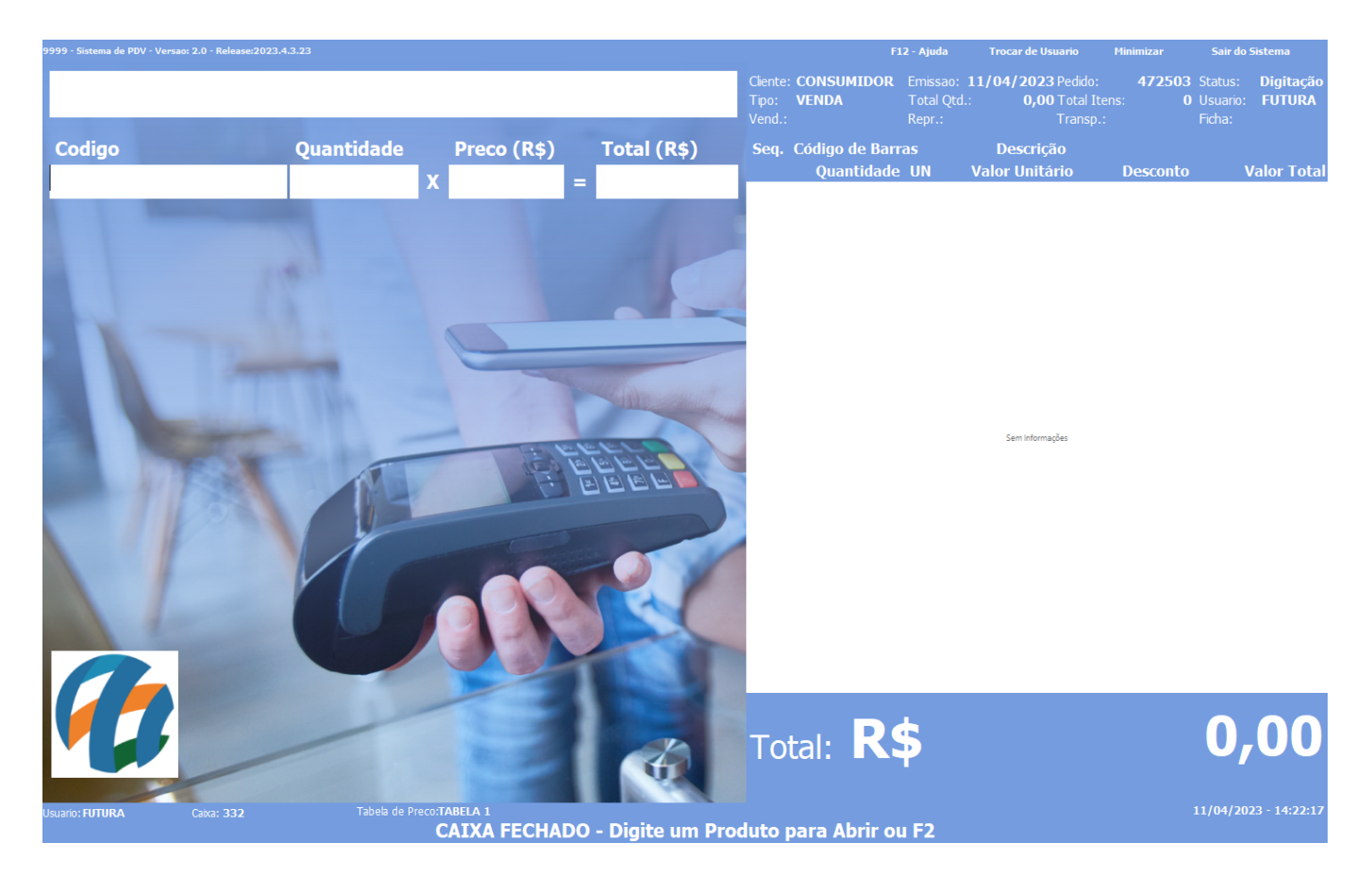

#### • Touch

Alguns painéis de informações e barras superiores e inferiores passaram a acatar as cores do tema selecionado.

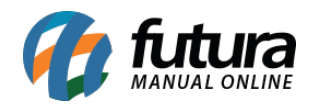

| 9999 - Sistema de PDV          | - Versao: 2.0 - Relea | ise:2023.4.3.23                                                                                                    |                               |                                      |              |             | F12 - Ajud     | a Trocar de | Usuario Mir | imizar | Sair do Sistema  |   |
|--------------------------------|-----------------------|----------------------------------------------------------------------------------------------------|-------------------------------|--------------------------------------|--------------|-------------|----------------|-------------|-------------|--------|------------------|---|
| Cliente: CONSUM<br>Tipo: VENDA | IIDOR En<br>To        | nissao: 11/04/2023 P<br>tal Qtd.: 0,00 T                                                                                                   | Pedido: 47260<br>Total Itens: | )3 Status: Digita<br>O Usuario: FUTI | ıção<br>JRA  |             |                |             |             |        |                  |   |
| Vend.:                         | Re                    | pr.: T                                                                                                    | ransp.:                       | Ficha:                               | Codigo       |             | Quan           | tidade      | Preco (Rs   | 51     | Total (R\$)      |   |
| Seq. Código d                  | e Barras              | Descrição                                                                                                    |                               |                                      |              |             |                |             | x           |        |                  |   |
| (                              | uantidade UN          | Valor Unitári                                                                                                    | io Desconte                   | o Valor                              | Total        |             |                |             |             |        |                  | _ |
|                                |                       |                                                                                                    |                               |                                      |              |             |                |             |             |        |                  |   |
|                                |                       |                                                                                                    |                               |                                      |              |             |                |             |             |        |                  |   |
|                                |                       |                                                                                                    |                               |                                      |              |             |                | 7           | 8           | 9      | -                |   |
|                                |                       |                                                                                                    |                               |                                      |              |             |                |             |             |        |                  |   |
|                                |                       |                                                                                                    |                               |                                      |              |             |                |             |             |        |                  |   |
|                                |                       | <no data="" displa<="" th="" to=""><th>v&gt;</th><th></th><th></th><th></th><th></th><th>4</th><th>5</th><th>6</th><th></th><th></th></no> | v>                            |                                      |              |             |                | 4           | 5           | 6      |                  |   |
|                                |                       |                                                                                                    | ,<br>,                        |                                      |              |             |                |             |             |        |                  | _ |
|                                |                       |                                                                                                    |                               |                                      |              |             |                |             | _           | ~      |                  |   |
|                                |                       |                                                                                                    |                               |                                      |              |             |                | 1           | 2           | 3      |                  |   |
|                                |                       |                                                                                                    |                               |                                      |              |             |                |             |             |        |                  |   |
|                                |                       |                                                                                                    |                               |                                      |              |             |                |             |             |        | ENTER            | , |
|                                |                       |                                                                                                    |                               |                                      |              |             |                |             | ·           | '      |                  |   |
| Valor To                       | tal R\$:              |                                                                                                    |                               | 0,                                   | 00           |             |                |             |             |        |                  |   |
| •                              |                       |                                                                                                    | <u>650</u>                    | 0.00                                 |              |             |                |             |             |        |                  |   |
| WU//                           | W                     |                                                                                                    |                               |                                      | 6            | - <b>-</b>  |                |             |             |        |                  |   |
| Nova Venda                     | Continu               |                                                                                                    |                               | Abrir Gaveta                         | Tabela Preço | Cliente     | Produtos       | Sangria     |             |        |                  |   |
|                                |                       |                                                                                                    |                               |                                      | 114          |             | 1              |             |             |        |                  |   |
|                                |                       |                                                                                                    |                               |                                      | ÷ -          |             | - <b>\$</b>    |             | ×           |        |                  |   |
| Gravar                         | Cancel                | ar Pagamento                                                                                                    | Imprimir                      | Excluir                              | Insere       | Capturar    | Configurar     | Outras      | Fechar      |        |                  |   |
|                                |                       | 3                                                                                                    |                               | Produto                              | Quantidade   | Peso        | Terminal       | Opções      | Sistema     | 1      |                  |   |
| Usuario: FUTURA                |                       | xa: 332                                                                                                    | Tabela de Prec                | o: TABELA 1                          |              |             |                |             |             |        | 11/04/2023 - 14: |   |
|                                |                       |                                                                                                    |                               | FECHADO -                            | Digite um P  | 'roduto par | ra Abrir ou F2 |             |             |        |                  |   |

## 2 - Nova aparência (Classix)

Desenvolvida uma nova aparência para o PDV, denominada como Classix, que é baseada na Clássica, porém com várias melhorias visuais, acatando as cores dos novos temas e mantendo as mesmas funcionalidades e atalhos já conhecidos do sistema.

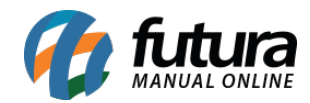

| 9999 - Sistema de PDV - Versao: 2.0 - Release: | 2023.4.3.23    | F12 - Ajuda                    | Trocar de Usuario Minimizar | Sair do Sistema |        |
|------------------------------------------------|----------------|--------------------------------|-----------------------------|-----------------|--------|
|                                                | Codigo         | Qto                            | le                          | VI. Unit.       |        |
|                                                |                |                                |                             | _               |        |
|                                                | VI. Total Emb. | Qtde VI. Unitario Referencia   | Descricao                   |                 | Codigo |
| INFORMACOES GERAIS                             | ,              |                                |                             |                 |        |
| FUTURA 332                                     |                |                                |                             |                 |        |
| Tabela de Preco<br>TABELA 1                    |                |                                |                             |                 |        |
| Data e Hora<br>11/04/2023 - 14:16:07           |                |                                |                             |                 |        |
|                                                |                |                                |                             |                 |        |
|                                                |                |                                |                             |                 |        |
| Total Otde 0 00                                |                |                                |                             |                 |        |
| Total Itens. 0                                 |                |                                |                             |                 |        |
| Status Digitação                               |                |                                |                             |                 |        |
| Usuario FUTURA                                 |                |                                |                             |                 |        |
| Vendedor                                       |                |                                |                             |                 |        |
| Represen                                       |                |                                |                             |                 |        |
| Transp.                                        |                |                                |                             |                 |        |
| Ficha                                          |                |                                |                             |                 |        |
| inche                                          |                |                                |                             |                 |        |
|                                                |                |                                |                             |                 |        |
|                                                |                |                                |                             |                 |        |
|                                                | <              |                                |                             |                 | >      |
|                                                |                |                                |                             |                 |        |
| PL 5 to 100                                    | Cliente        |                                |                             |                 |        |
| a fillulura                                    | 13 CONSUMIDOR  |                                |                             |                 |        |
| SISTEMAS                                       | Pedido         | Total                          |                             |                 |        |
| Fone: (11) 95446-3125                          | 472203         | TOLAT                          |                             |                 |        |
|                                                | CAI            | XA FECHADO - Digite um Produto | para Abrir ou F2            |                 |        |

# 3 - Módulo de impressão

Implementados novos visuais para os botões indicativos no momento do tipo de documento a ser impresso, sendo alguns deles:

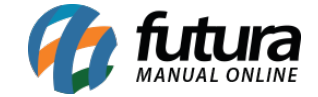

| Seleciona impressora - | [ESC] para Sair |             |                |
|------------------------|-----------------|-------------|----------------|
|                        |                 | NF-e        |                |
| Pedido                 | Mini Impressora | Nota Fiscal | Imp. por Pgto. |
| NFC-e<br>NFC-e         | Doc. Auxiliar   |             |                |

## 4 - Impressão com acentuação

#### Caminho: <u>Alt + G > Mini Impressora</u>

Anteriormente, foi desenvolvido um novo modo de impressão de layout da mini impressora, respeitando o tamanho da fonte configurado. Nesta versão, foi implementada uma nova funcionalidade, que possibilita a impressão de palavras acentuadas para a mini impressora.

| Configuracao do Terminal - [ESC] para sair                              |                                               |        |                       |                                 |  |  |  |
|-------------------------------------------------------------------------|-----------------------------------------------|--------|-----------------------|---------------------------------|--|--|--|
| Editar [F3]                                                             | Gravar [F10] Cancelar [F9]                    |        |                       |                                 |  |  |  |
| Principal Mini Impressora                                               |                                               |        |                       |                                 |  |  |  |
| Modo de Impress                                                         | ao                                            |        |                       |                                 |  |  |  |
| Novo (respeita o tar                                                    | nanho das fontes)                             | $\sim$ | 🗹 Imprimir Acentuação |                                 |  |  |  |
| Tipo Impressora                                                         | Impressora                                    |        | Nro. de Vias          | l estar Modelos<br>de Impressao |  |  |  |
| GPrinter 🗸                                                              | IMPRESSORA_TESTE                              | Q      | 1                     |                                 |  |  |  |
| Configuracoes Gaveta Automatica Utilizar Gaveta Automatica Porta Modelo |                                               |        |                       |                                 |  |  |  |
| ~                                                                       | Bematech : MP-20 TH, MP-2000 CI ou MP-2000 TH |        | ~                     |                                 |  |  |  |

Também foi incluída a possibilidade de testar o modelo de impressão, conforme o botão indicativo. Essa funcionalidade será de grande utilidade para testar todos os tipos de

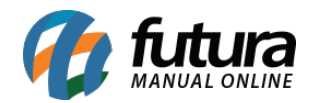

#### impressoras disponíveis.

| Configuracao do Terminal - [ESC] para sair                                                                            |                                                                              |                                                                                                    |
|----------------------------------------------------------------------------------------------------|------------------------------------------------------------------------------|----------------------------------------------------------------------------------------------------|
| Editar [F3] Gravar [F10] Can                                                                                          | telar [F9]                                                                   |                                                                                                    |
| Principal Mini Impressora                                                                                             |                                                                              |                                                                                                    |
| Modo de Impressao                                                                                                    |                                                                              |                                                                                                    |
| Novo (respeita o tamanho das fontes)                                                                                  | ~                                                                            | ✓ Imprimir Acentuação<br>Tasta Madalas                                                                                                    |
| Tipo Impressora Impressora                                                                                            |                                                                              | Nro. de Vias de Impressao                                                                                                    |
| GPrinter V IMPRESSORA_TESTE                                                                                           | ۹                                                                            | 1                                                                                                    |
| Utilizar Gaveta Automatica       Ottilizar Gaveta Automatica       Porta     Modelo       Bematech : MP-20 TH, MP-200 | 0 CI ou MP-2000 TH                                                           | <u>~</u>                                                                                                    |
|                                                                                                    |                                                                              | MODELO: EPSON P2                                                                                                    |
|                                                                                                    |                                                                              | PERDER PARA A RAZÃO, SEMPRE E GANHAR<br>PERDER PARA A RAZÃO, SEMPRE É GANHAR                                                               |
| MODELO: DIEBOLD                                                                                                    | MODELO: EPSON P2                                                             | PEQUEND: FUTURA SISTEMAS                                                                                                    |
| TESTE DE ACENTUACAO:                                                                                                  | TESTE DE ACENTUACAO:                                                         | NEGRITO: UTURA SISTEMAS<br>GRANDE: SISTEMASRANDE: SISTEMAS                                                                                 |
| PERDER PARA A RAZAU, SEMPRE E GANHAR<br>PERDER PARA A RAZÃO, SEMPRE É GANHAR                                          | PERDER PARA A RAZAO, SEMPRE E GANHAR<br>DERDER PARA A RAZÃO, SEMPRE É GANHAR |                                                                                                    |
| PEQUENO: FUTURA SISTEMAS                                                                                              |                                                                              | e                                                                                                    |
| NORMAL: FUTURA SISTEMAS<br>NEGRITO: FUTURA SISTEMAS                                                                   | NORMAL: FUTURA SISTEMAS                                                      | MODELO: DIEBOLD                                                                                                    |
| GRANDE: FUTURA SISTEMAS<br>EXTRAGRANDE: FUTURA SISTEMAS                                                               | NEGRITO: UTUKA SISTEMAS<br>GRANDE: SISTEMASRANDE: SISTEMAS                   | TESTE DE ACENTUACAD:<br>PERDER PARA A RAZAD, SEMPRE E GANHAR<br>PERDER PARA A RAZAD, SEMPRE É GANHAR                                       |
|                                                                                                    | Contator 4004 were contact court and a court of the                          | PEQUEND: FUTURA SISTEMAS<br>NORMAL: FUTURA SISTEMAS<br>NEGRITO: FUTURA SISTEMAS<br>GRANDE: FUTURA SISTEMAS<br>EXTRAGRANDE: FUTURA SISTEMAS |

Caso a impressão saia diferente do primeiro modelo, significa que há incompatibilidade entre a impressora e o modelo selecionado, sendo necessário indicar outra configuração.

**Observação:** as funcionalidades estão disponíveis somente para o Modo de Impressão tipo **Novo (respeita o tamanho das fontes)**.